Zasady aktywacji rozszerzonej funkcji BSGo dla Użytkowników dotychczas korzystających z aplikacji Po zalogowaniu się w aplikacji BSGo pojawi się poniżej przedstawiony komunikat:

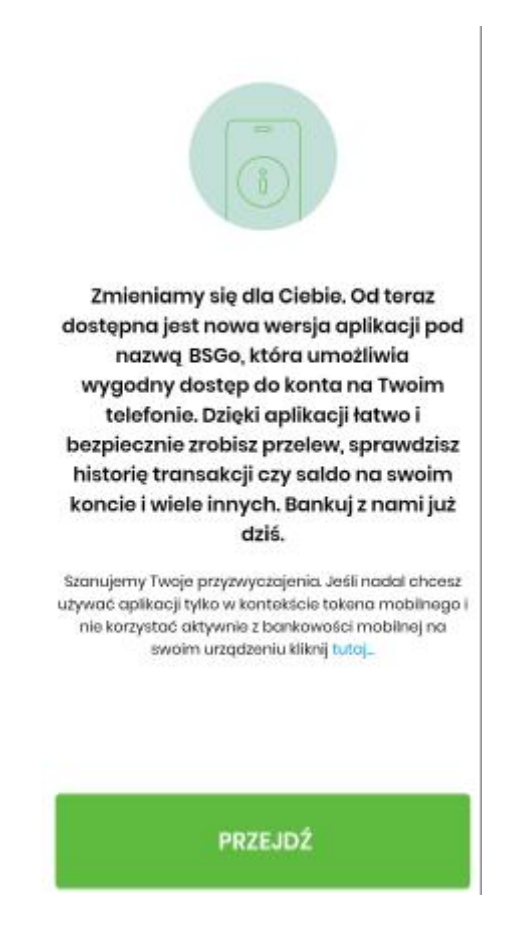

• Aby uruchomić aplikację w rozszerzonej wersji proszę kliknąć kafelek [PRZEJDŹ]:

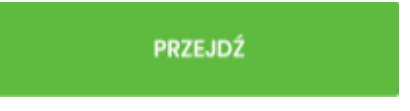

Następnie należy zaakceptować Regulamin otwierania i prowadzenia rachunków bankowych dla osób fizycznych/Regulamin otwierania i prowadzenia rachunków bankowych dla klientów instytucjonalnych.

• Pozostanie przy dotychczasowej wersji należy kliknąć opcję [tutaj]

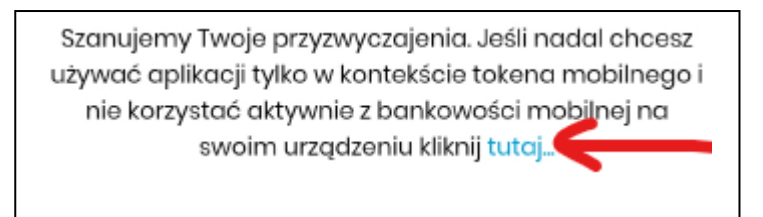

## Uwaga!

Użytkownik, który dokona zmiany aplikacji na nową rozszerzoną wersję, **nie ma** możliwości powrotu do poprzedniej wersji aplikacji.

Natomiast użytkownik, który pozostał przy dotychczasowej aplikacji w każdym momencie może uruchomić rozszerzoną wersję, wybierając z menu opcję **[Ustawienia]**, a następnie opcję **[Aplikacja mobilna]**. Na koniec kliknij kafelek **[WŁĄCZ]**.

| <                               | C               | < ك                                                                                        |
|---------------------------------|-----------------|--------------------------------------------------------------------------------------------|
| Ustawienia                      |                 | Aplikacja mobilna                                                                          |
| Zmiana PIN<br>Dane biometryczne | >               | ✓ Zarzadzaj swojmi plapladzmi                                                              |
| Aplikacja mobilna               | >               |                                                                                            |
| Dezaktywacja aplikacji          | >               | kiedy chcesz. Wykonuj przelewy,                                                            |
| Informacje o aplikacji          | >               | sprawdzaj saldo, kontroluj<br>budżet - te i inne funkcje aktywuj<br>na telefonie już dziś. |
|                                 |                 |                                                                                            |
|                                 |                 |                                                                                            |
|                                 |                 | WŁĄCZ                                                                                      |
| Autoryzacjo Powiadomienia       | ی<br>Ustawienia | Audoryzzetja Powiederniarija Dotavijenia                                                   |

Użytkownik uzyskuje dostęp do rozszerzonych funkcjonalności aplikacji mobilnej BSGo.

## Uwaga!

Maksymalne limity transakcyjne w aplikacji mobilnej wynoszą 2 000 zł.

Klienci aktualnie korzystający z usługi bankowości internetowej oraz posiadający limity transakcyjne na poziomie poniżej 2 000 zł, podczas aktywacji aplikacji mobilnej, otrzymają limity na dotychczasowym poziomie.